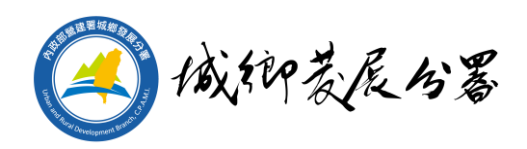

# 屏東縣地理圖資整合系統操作手冊 民眾版

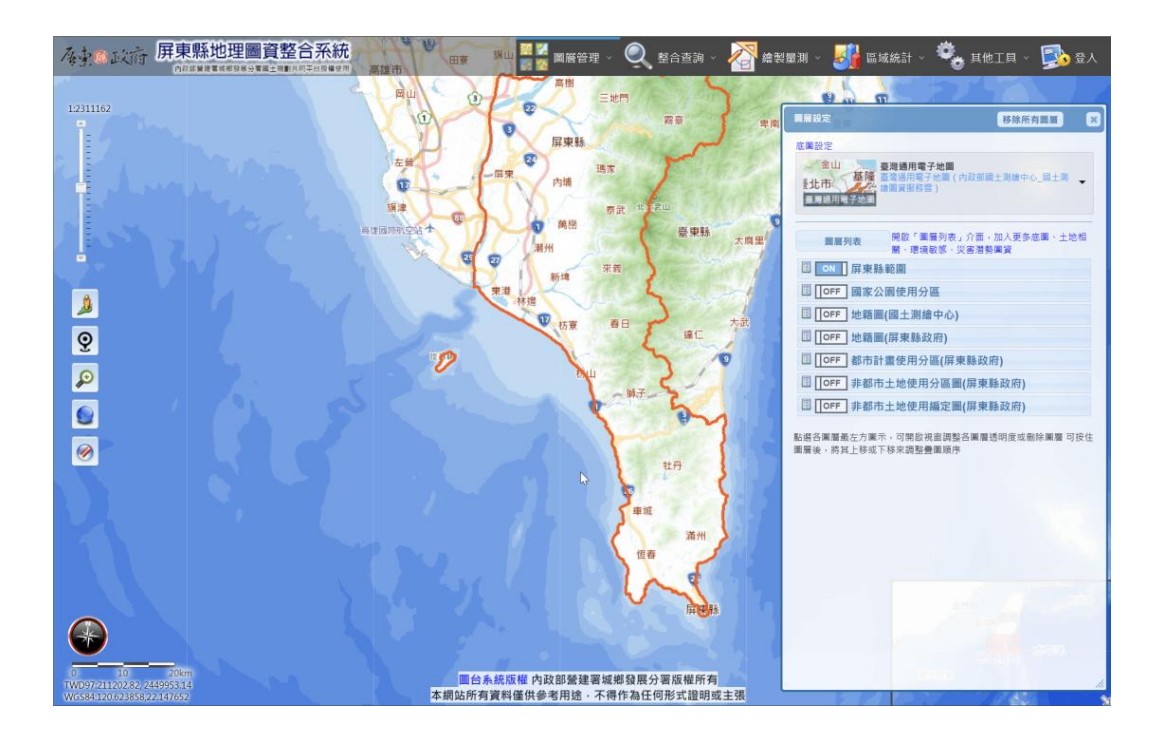

## 內政部營建署城鄉發展分署 編印 民國 112 年 8 月

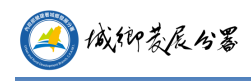

目錄

| 內容 | \$  |            |
|----|-----|------------|
| 1  | 圖台  | 计功能1       |
|    | 1.1 | 圖台工具配置1    |
|    |     | 1. 圖面操作說明1 |
|    |     | 2. 系統功能2   |
|    | 1.2 | 系統功能說明     |
|    |     | 1. 圖層管理    |
|    |     | 2. 整合查询10  |
|    |     | 3. 繪製量測    |
|    |     | 4. 區域統計    |
|    |     | 5. 其它工具    |

\_\_\_\_\_

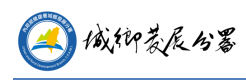

## 1 圖台功能

### 1.1 圖台工具配置

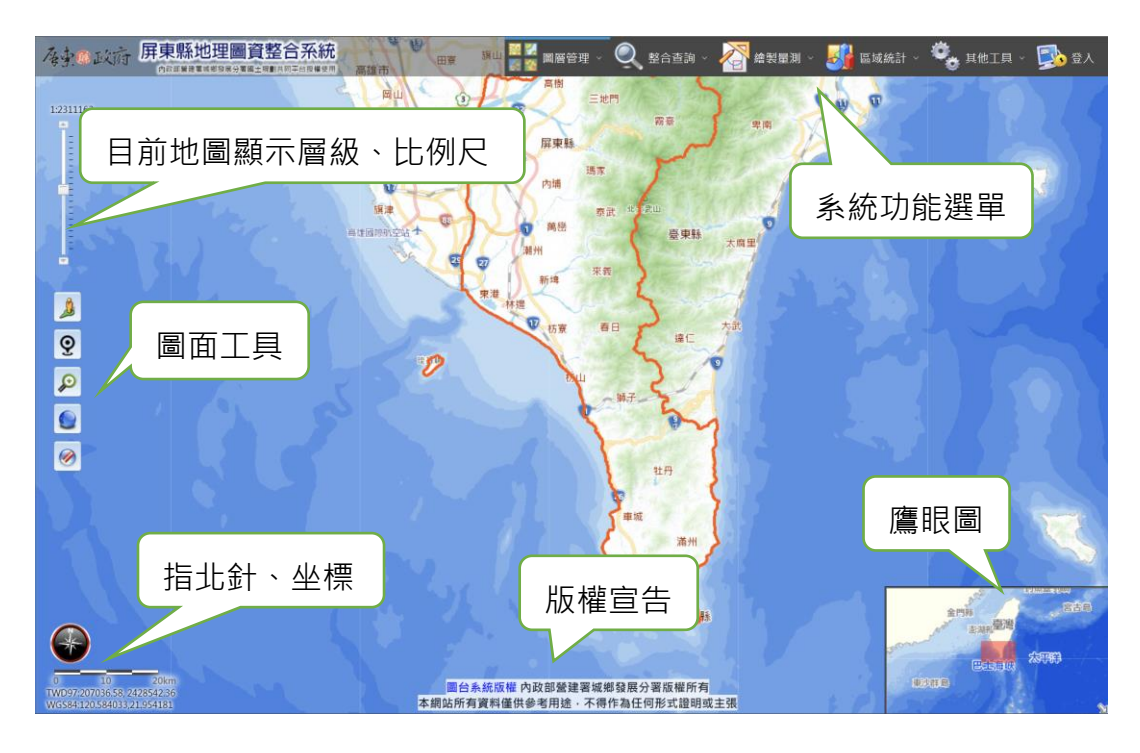

#### 1. 圖面操作說明

- (1) 按住滑鼠左鍵可平移圖層。
- (2) 利用滑鼠滾輪可對圖面進行放大縮小動作。
- (3) 可直接點選左上方地圖層級工具,直接縮放至該層級。
- (5) 🎽 :現在位置。透過網路取得目前所在位置。
- (6) 🚩:框選放大。點擊後,於圖台按住滑鼠左鍵,框出範圍放大。
- (7) : 全景・回到全臺範圍。
- (8) 🍼 :橡皮擦。可擦去圖面上所有標示或選取範圍。

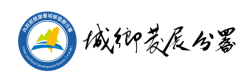

2. 系統功能

22 **-**24

- (1) 📓 🎦 : 圖層管理
- A. 圖層設定: 圖層套疊順序、透明度及底圖切換。
- B. 圖層列表:查詢及新增圖層。
- C. 加入個人圖層:可加入 WMS、SHP 檔案及 CSV 點位檔案。
- (2) 🛸 : 整合查詢
- A. 定位查詢:提供基本的定位功能。
- B. 屬性查詢:查詢已載入圖層的屬性。
- C. 國土測繪中心地籍查詢:國土測繪圖資服務雲地籍資訊查詢。

(3) (3) : 繪製量測

A. 量測工具:自定範圍測量長度、面積。

- (4) 芝 : 區域統計
- A. 使用分區統計:都市計畫、非都市土地及國家公園面積統計。
- B. 社會經濟統計:於圖台顯示社經統計圓餅圖、長條圖、面量圖等資料。
- (5) : 其它工具
- A. 出圖列印:列印顯示範圍。
- B. 圖例:顯示開啟圖層圖例。
- C. 使用說明:開啟使用說明檔案。
- D. 簡易說明:顯示簡易說明功能。

(6) :登入

公務人員登入用。

## 1.2 系統功能說明

#### 1. 圖層管理

(1) 圖層設定

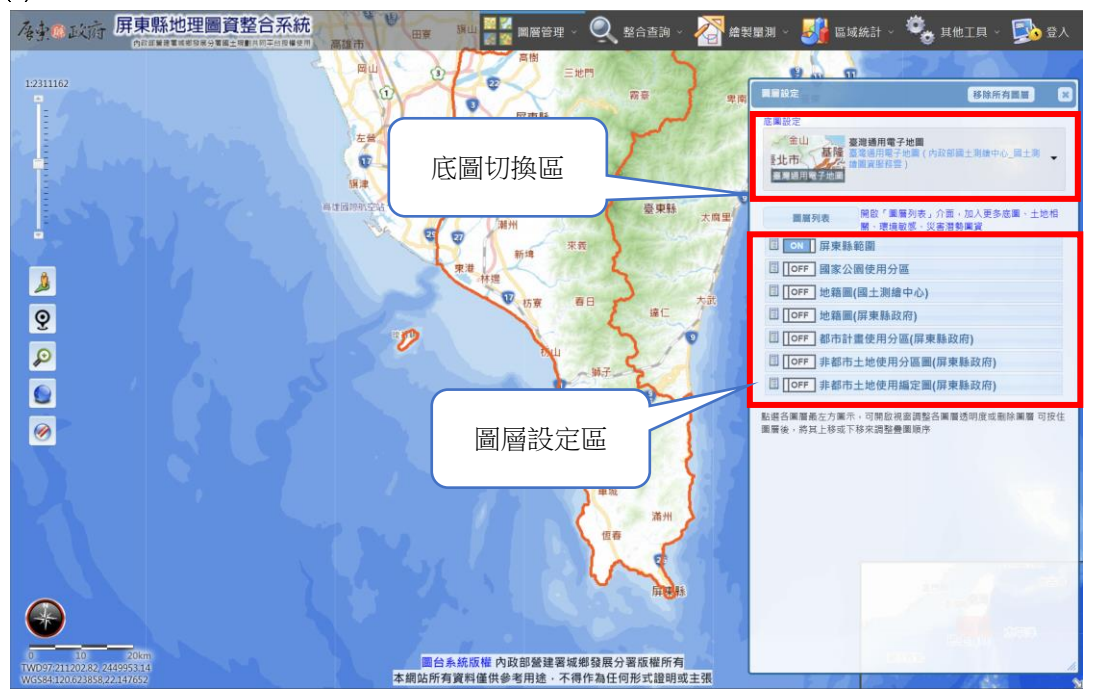

A. 地圖切換區: 可切換數值地圖、影像地圖、正射影像...等底圖顯示。

- (A) 臺灣通用電子地圖:介接國土測繪中心提供之 WMTS 服務(預設底圖)。
- (B) 正射影像圖(通用版):介接國土測繪中心提供之 WMTS 服務。
- (C) 福衛二號混合地圖:介接 TGOS 之福衛二號混合地圖·為福衛二號衛星影像 加交通路網而成,解析度 2 公尺,最大可視比例尺 1:5000(即 1:2500、 1:1000時,此底圖將為空白)。
- (D) 農航所正射影像:介接林務局農林航空測量所之全台彩色正射影像 WMS 服務,範圍涵蓋台灣本島及澎湖(不含金門、馬祖)。
- (E) 空白底圖:白色空白底圖。

以上除農航所 WMS 影像外·其餘皆為圖磚底圖(速度快)·而 WMS 服務需等待 數秒待資料傳回·請等圖回傳勿重複動作。

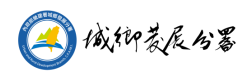

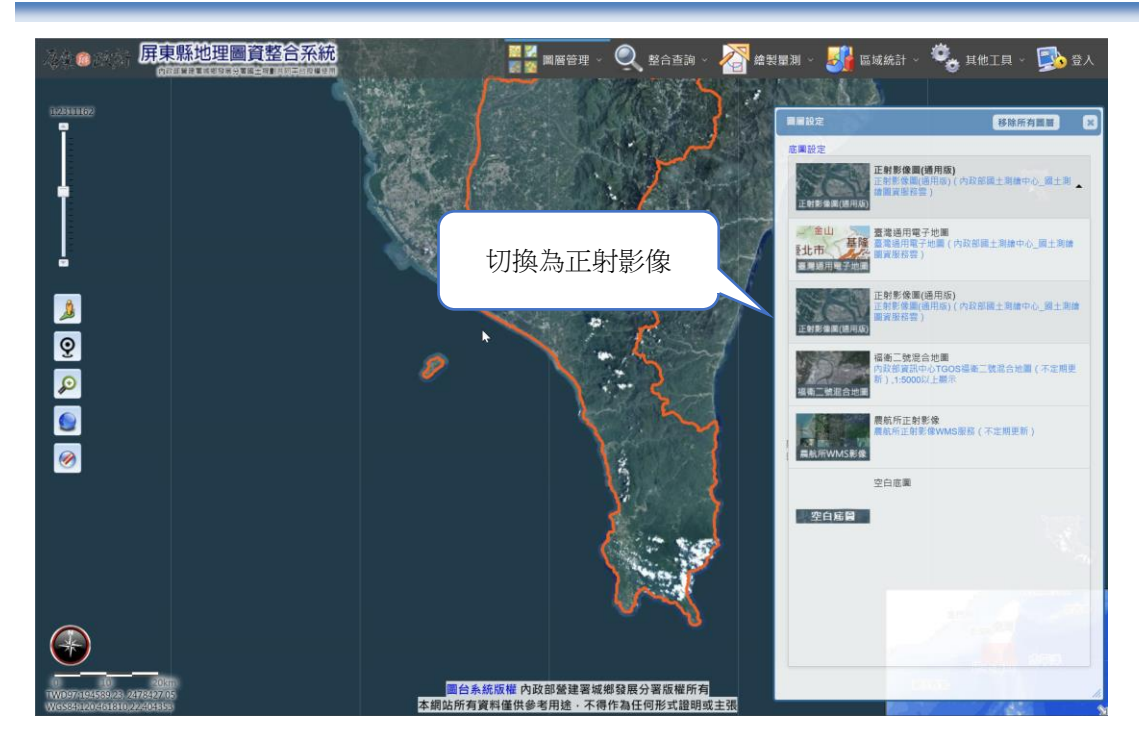

B. 圖層設定區: 可調整圖層開關、順序、透明度及移除圖層。

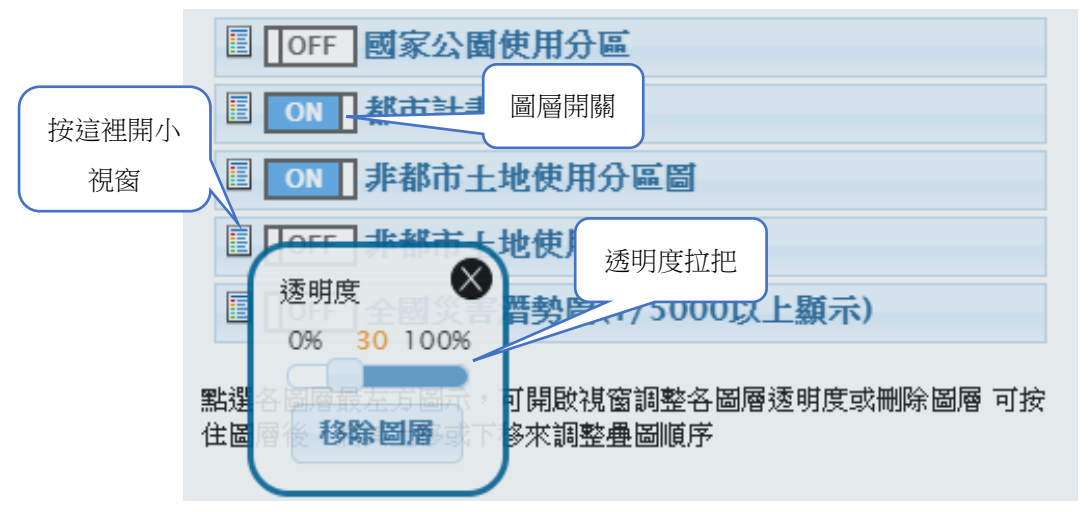

- (A) 點「開關」可用來開關圖層是否顯示。
- (B) 於圖層名稱上按住滑鼠左鍵可拉動圖層調整顯示順序。一般而言,由上而下 是點圖層、線圖層、面圖層之順序。
- (C) 按圖層名稱左方圖示圖,會開啟選單,可調整該圖層透明度或刪除此圖層。
- (2) 圖層列表

將現有國土規劃資料庫中可用於圖台之圖層加入。由於圖層眾多,需先點擊類 別再勾選圖層名稱即可載入顯示。另可使用關鍵字來檢索圖層。

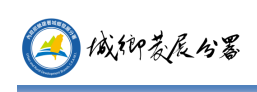

#### 屏東縣地理圖資整合系統操作手冊

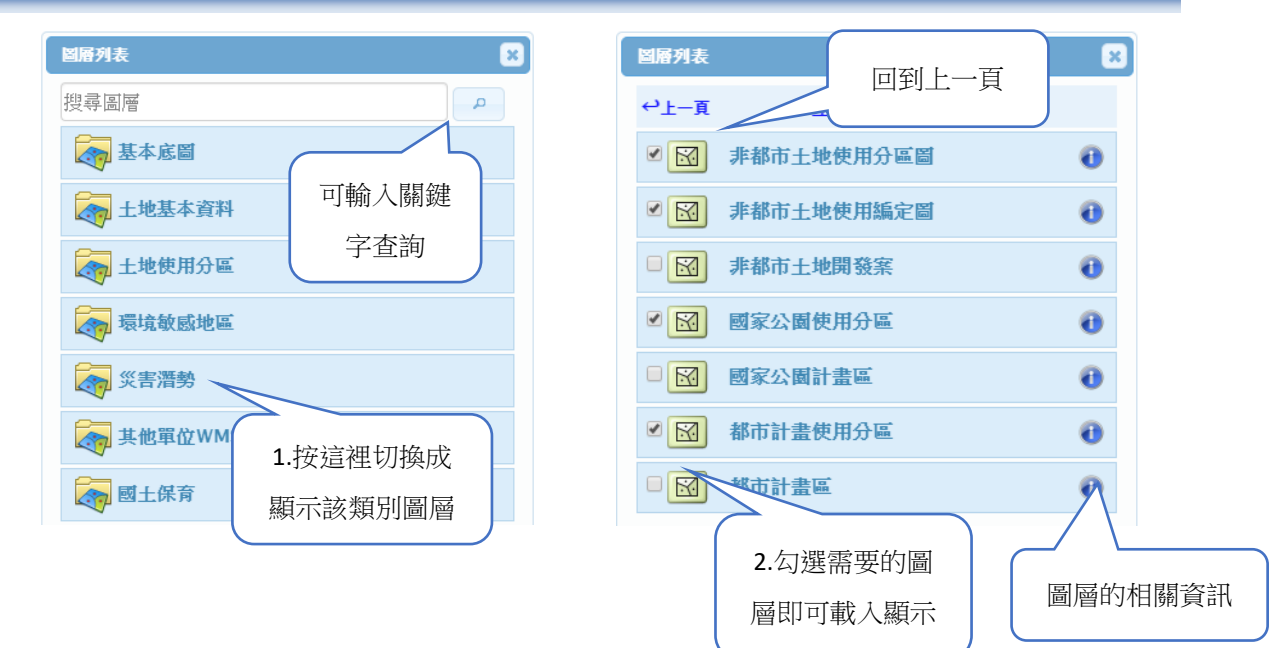

| · 承求與政府 屏東縣地理圖資整合系統                                                                                                    | 📄 📲 🌌 圖層管理 🗸 🔍 整合查詢 🗸 🎸        | <u>م</u> | 《量測 ~ 🚮 區域統計 ~ 🗣 其他工具 ~ 🕵 登入                                                                                    |
|----------------------------------------------------------------------------------------------------|--------------------------------|----------|----------------------------------------------------------------------------------------------------|
|                                                                                                    | CELE DIAS                      |          |                                                                                                    |
|                                                                                                    | 圖屬列表                           | 8        | ■目前<br>国目<br>設定<br>移除所有問題<br>■<br>■<br>■<br>■<br>■<br>■                                                         |
|                                                                                                    | ↔上-頁 環境敏感地區                    |          | 底團設定                                                                                                    |
|                                                                                                    | □ ☑ 公路兩側禁建限建地區(高速公路)           | 0        | 金山 臺灣通用電子地圖<br>動品用電子地圖(内政部圖上刺繍中心」國土則<br>動出市 福麗東原語堂)                                                             |
|                                                                                                    | ☑ ☑ 文化景觀                       | 0        | 臺灣總用戰子地圖                                                                                                    |
|                                                                                                    | ☑ 🐼 水庫集水區                      | 0        | 國國列表 開設「國國列表」介面,加入更多底閣、土地相<br>驚、環境敏感、災害潤勢驚賞                                                                     |
|                                                                                                    | □ ☑ 水庫集水區(供家用或供公共給水)           | 0        | III ON 水庫集水區                                                                                                    |
|                                                                                                    | □ 図 水庫集水區(非供家用或非供公共給           | 0        |                                                                                                    |
|                                                                                                    | → 水 奇動植物繁殖保育區                  |          | □ 0N ) #東縣範國<br>□ 0FF 國家公園使用分區                                                                                  |
| y China and the second second se |                                |          | □ □ □ □ □ □ □ □ □ □ □ □ □ □ □ □ □ □ □                                                                           |
|                                                                                                    |                                | •        |                                                                                                    |
|                                                                                                    | □ Ⅰ 民用航空法之禁止或限制建築地區或<br>高度管制範圍 | 0        | 101 都市計畫使用分區(屏東縣政府)                                                                                             |
|                                                                                                    | □ 3 全台保安林分布概略圖                 | 9        | □ ON 全國國土利用調查成果_111                                                                                             |
|                                                                                                    | □ 図 全國飲用水水源水質保護區及飲用            |          | □ <b>□ □ □ □ □ □ □ □ □ □</b>                                                                                    |
|                                                                                                    | 勾選的圖層會載入於                      | 圖台       | ▲左方屬示,可開設視案調整各團層透明度或能除團層 可按住<br>其上移或下移來調整量異關係                                                                   |
|                                                                                                    | 。<br>示,並加入於圖層                  | 設定       | 中                                                                                                    |
|                                                                                                    | □ 図 自來水水質水量保護區                 | 0        | and and and a state                                                                                             |
|                                                                                                    | □ 1 自然保留區                      | 0        |                                                                                                    |
| 0 10 20km                                                                                                    | □図 自然保護區                       | 0 -      | Contraction of the second second second second second second second second second second second second second s |
| TWD97:248170.6412429377.27<br>WG584:120.982287.21.962247 本網站所不                                                                                                    | 『資料僅供參考用途·不得作為任何形式證明或主         | <u>《</u> |                                                                                                    |

(3) 加入個人圖層

新增 WMS 圖層/上傳 SHP /上傳 CSV。

A. WMS 圖層加入

可以將其他網站的 WMS 圖層加入圖台套疊使用,例如:

至 TGOS 網站之開放地理空間資料下,將 WMS 資料加入。請注意,加入的圖 層須支援 EPSG:3857 坐標系統。

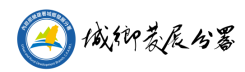

#### 屏東縣地理圖資整合系統操作手冊

|                                                                                                    | and the second second se |                                 |
|----------------------------------------------------------------------------------------------------|----------------------------------------------------------------------------------------------------|---------------------------------|
| WMS 上傳SHP檔 上傳CSV檔                                                                                                    | 14                                                                                                    |                                 |
|                                                                                                    |                                                                                                    | 2 將 W/MS                        |
| WMS URL                                                                                                    |                                                                                                    | 2.//                            |
| 1899 nttps://maps.wra.gov.tw/arcgis/s                                                                                                    | ervices/wwws/GiC_wwws/mapserver/wwwsserve                                                                                                    |                                 |
| 自定義圖屬名稱 屏東累積下陷量等(                                                                                                    | 直圖_83至110年                                                                                                    | 網址貼上                            |
|                                                                                                    |                                                                                                    |                                 |
| (1)載入的WMS連結需支援EPSG:3857坐                                                                                                    | 標系統。                                                                                                    |                                 |
| (2)輸入的連結可為完整網址,如:                                                                                                    |                                                                                                    |                                 |
| CE=WMS&REQUEST=GetMap&FORM/                                                                                                    | /ebService/WETLANDS_OF_IMPORTANCE/MapS<br>AT=image/png&TRANSPARENT=TRUE&STYLES=&VE                                                                                                    | Server/SERVI<br>18LAYER         |
| 新聞期 S=0&WIDTH=1920&HEIGHT=892&SRS                                                                                                    | =EPSG:3857&BBOX=13527871.911860397,2821157.04757                                                                                                    | m me                            |
| 此網址直接於瀏覽器網址輸入時,會顯示                                                                                                    | 一張影像,表示此WMS服務可正常連接。                                                                                                    | 2.可自行輸入止                        |
| (3)截入的連結可為WMS網址,如                                                                                                    | VebSeptice/WETLANDS OF INDORTANCE/MapSeptice/W/M                                                                                                    |                                 |
| 讀取該網址發佈的團屬供選取                                                                                                    | repairing we read to op_import And Emappervention                                                                                                    | 同民時二次和                          |
| URL:https://maps.wra.gov.tw/arcgis/servi                                                                                                    | ices/WMS/GIC_WMS/MapServer/WmsServer?                                                                                                    |                                 |
| 東港道, 名編                                                                                                    |                                                                                                    | 描述                              |
|                                                                                                    | SEAWALLZONE_L                                                                                                    |                                 |
| U SEAVVALLZONE_L                                                                                                    |                                                                                                    |                                 |
|                                                                                                    | REGDL                                                                                                    |                                 |
| REGDL                                                                                                    | REGDL<br>CoastalBufferZone                                                                                                    |                                 |
| CoastalProtectionZone                                                                                                    | REGDL<br>CoastalBufferZone<br>CoastalProtectionZone                                                                                                    |                                 |
| SEMMULZONE L     REGDL     CoastalProtectionZone     GoastalProtectionZone     flood_660mm_24hr                                                                                                    | REGDL<br>CoastalBufferZone<br>CoastalProtectionZone<br>flood_650mm_24hr                                                                                                    |                                 |
| CostalBufferZone CostalBufferZone CostalBufferZone CostalProtectionZone food_656mm_24Hr flood_500mm_24Hr                                                                                                    | REGDL<br>Coastal@ufferZone<br>Coastal@rotectionZone<br>flood_650mm_24hr<br>flood_500mm_24hr                                                                                                    | 3.勾撰要加入的圖層                      |
|                                                                                                    | REGDL<br>CoastalBufferZone<br>CoastalProtectionZone<br>flood_650mm_24hr<br>flood_500mm_24hr<br>flood_350mm_24hr                                                                                                    | 3.勾選要加入的圖層                      |
| Schwalz Solve_L     CoastalBufferZone     CoastalBufferZone     CoastalProtectionZone     food_650mm_24hr     food_500mm_24hr     food_500mm_24hr     food_300mm_24hr                                                      | REGIL<br>CoastaliBufferZone<br>CoastaliProtectionZone<br>flood_500mm_24hr<br>flood_500mm_24hr<br>flood_300mm_24hr                                                                                                    | 3.勾選要加入的圖層                      |
| SEMMALEXONE_L     SEMMALEXONE_L     REGDL     CoastalBufferZone     CoastalProtectionZone     food_650mm_24hr     food_500mm_24hr     food_350nm_24hr     food_350nm_24hr     food_200nm_24hr     food_400nm_12hr          | REGIL<br>CoastaliBufferZone<br>CoastaliProtectionZone<br>flood_650mm_24hr<br>flood_550mm_24hr<br>flood_350mm_24hr<br>flood_350mm_24hr<br>flood_400mm_24hr                                                                                                    | 3.勾選要加入的圖層<br>後,於下方按載入圖         |
| SCHWALLOWE_L     SCHWALLOWE_L     Coastal@utferZone     Coastal@rotectionZone     fnood_660mm_24hr     fnood_500mm_24hr     fnood_300mm_24hr     fnood_200mm_24hr     fnood_300mm_12hr     fnood_300mm_12hr                | REGDL<br>Coastal@Virefectore<br>Coastal@VirefectoreCore<br>flood_650mm_24hr<br>flood_500mm_24hr<br>flood_500mm_24hr<br>flood_200mm_24hr<br>flood_200mm_24hr<br>flood_300mm_12hr                                                                                                    | 3.勾選要加入的圖層<br>後,於下方按載入圖         |
| SerWall Cone_L     Read L     Read L     Coastal/Protection/Zone     Goastal/Protection/Zone     flood_660mm_24hr     flood_500mm_24hr     flood_300mm_12hr     flood_300mm_12hr     flood_300mm_12hr     flood_300mm_12hr | REGIL           Coastall/InterZone           Coastall/InterZone           Good_B50mm_24hr           flood_500mm_24hr           flood_200mm_24hr           flood_200mm_12hr           flood_300mm_12hr           flood_300mm_12hr                                                                                                    | 3.勾選要加入的圖層<br>後,於下方按載入圖<br>區按鈕。 |

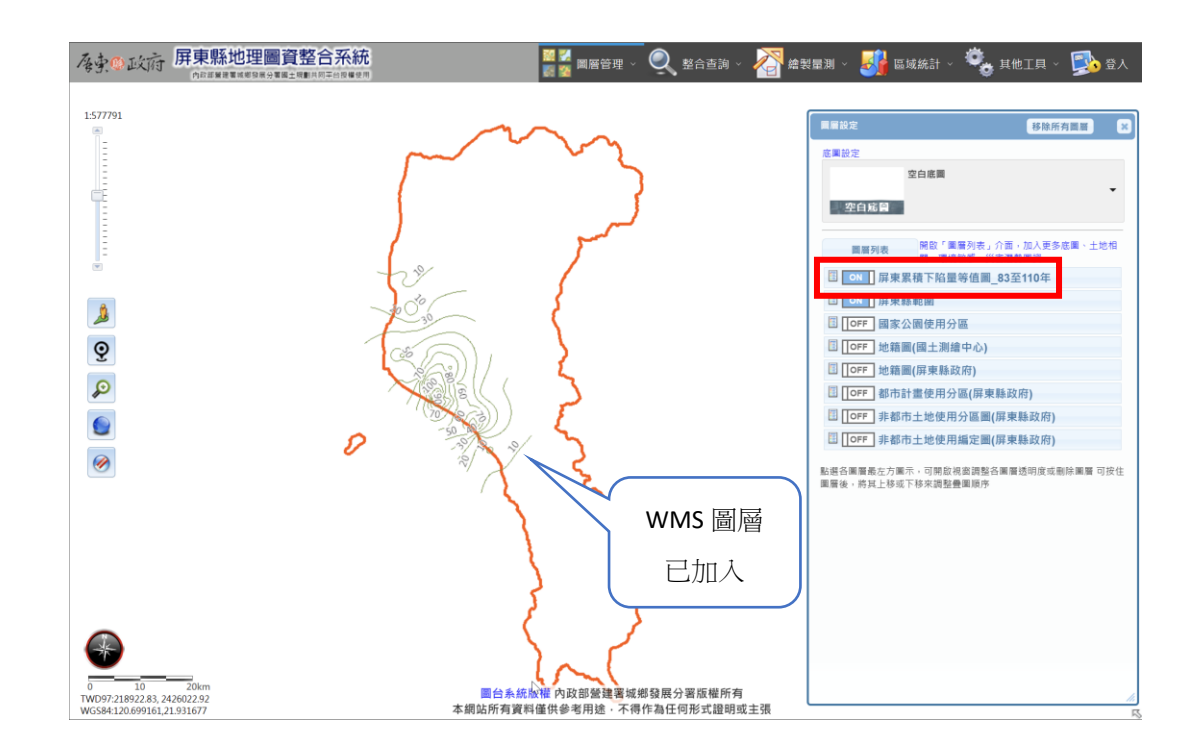

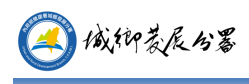

#### B. 上傳 ShapeFile

功能說明:可將 ShapeFile 檔上傳,顯示其圖形資料。

| 加入個人圖                            | 加入個人團層                                       |                                   |                                                               |  |  |  |  |  |  |  |
|----------------------------------|----------------------------------------------|-----------------------------------|---------------------------------------------------------------|--|--|--|--|--|--|--|
| WMS                              | 上傳SHP檔                                       | 上傳CSV檔                            |                                                               |  |  |  |  |  |  |  |
| 請先選耳<br>單檔限制<br>編碼: <sup>(</sup> | 收上傳的shapefile<br>則不可大於4M, ₪<br>● Big5 ◯ UTF- | a檔,坐標系統為<br>圖徵顯示數量最多<br>8 (如產出的圖徵 | TWD97,副檔名分別為shp、shx、dbf,再按上傳按鈕。<br>·為1000筆<br>醫性為亂碼,請選擇另一種編碼) |  |  |  |  |  |  |  |
| SHP:                             | 選擇檔新                                         | ₹ 沒有選擇檔案                          | , , , , , , , , , , , , , , , , , , ,                         |  |  |  |  |  |  |  |
| SHX:                             | 選擇檔案                                         | <br>≹沒有選擇檔案                       |                                                               |  |  |  |  |  |  |  |
| DBF:                             | 選擇檔算                                         | 2 沒有選擇檔案                          |                                                               |  |  |  |  |  |  |  |
|                                  |                                              |                                   | 上傳 SHP範例檔下載                                                   |  |  |  |  |  |  |  |

- (A) 按下瀏覽,分別選出 shapefile 檔必要的三個檔案(副檔名為 SHP、SHX、 DBF)後按「上傳」,圖台會顯示出該 shapefile 的資料。
- (B) 點擊產生的圖形會列出此圖形的屬性資料。

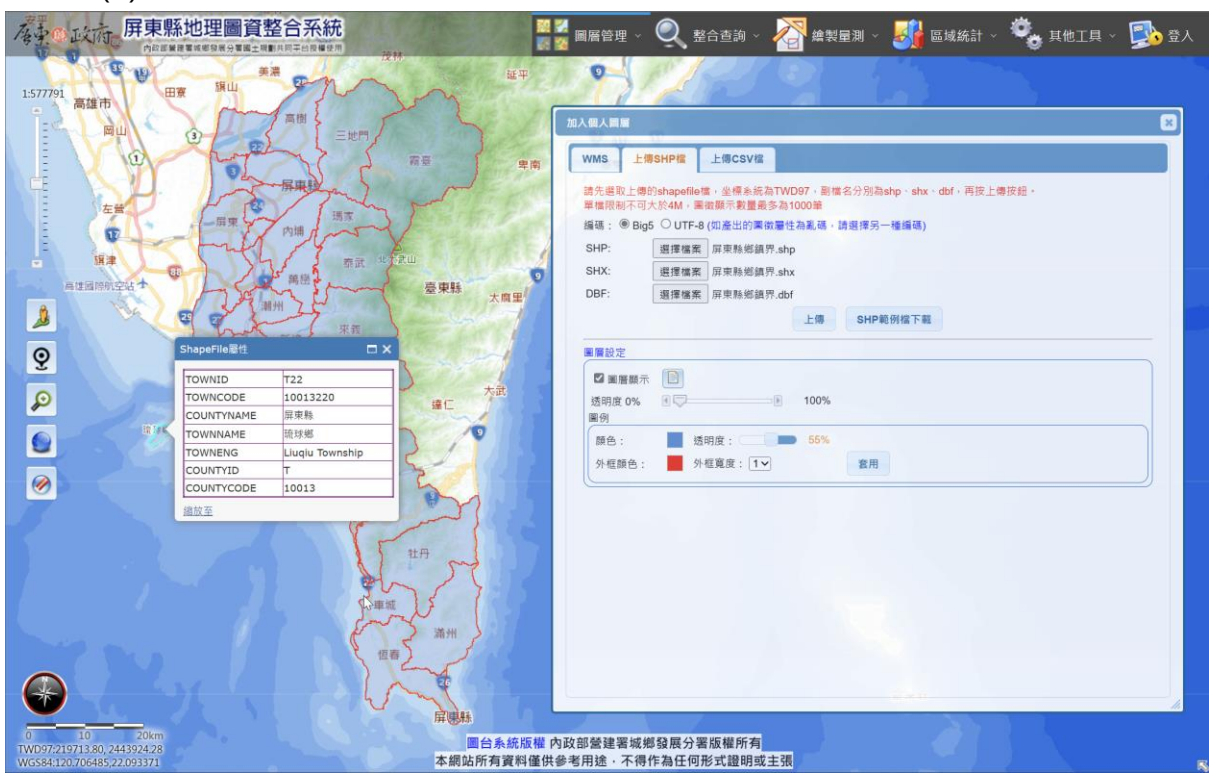

(C) 上傳成功後,可調整填滿顏色、透明度及線條寬度。

另外可開啟或關閉圖層的顯示,整體透明度的調整。

| 圖層設定   |          |      |
|--------|----------|------|
| ☑ 圖層顯示 |          |      |
| 透明度 0% |          | 100% |
| 圖例     |          |      |
| 顏色:    | 透明度:     | 55%  |
| 外框顏色:  | 外框寬度: 1∨ | 套用   |
|        |          |      |

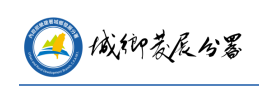

(D) 按圖層顯示後方的屬性表圖示可開啟屬性表視窗。可查看上傳的屬性內容及

定位。

| 類示 10∨ 筆資料 搜尋 |     |          |     |     |                      |   |            |
|---------------|-----|----------|-----|-----|----------------------|---|------------|
| 定 🔺<br>位      |     |          |     |     |                      |   | COUNTYCODE |
| Ð             | T21 | 10013210 | 屏東縣 | 佳冬鄉 | Jiadong<br>Township  | Т | 10013      |
| Ð             | T14 | 10013140 | 屏東縣 | 竹田鄉 | Zhutian<br>Township  | т | 10013      |
| Ð             | T05 | 10013050 | 屏東縣 | 萬丹鄉 | Wandan<br>Township   | т | 10013      |
| Ð             | T01 | 10013010 | 屏東縣 | 屏東市 | Pingtung<br>City     | т | 10013      |
| Ø             | T02 | 10013020 | 屏東縣 | 潮州鎮 | Chaozhou<br>Township | т | 10013      |
| Ø             | T06 | 10013060 | 屏東縣 | 長治鄉 | Changzhi<br>Township | т | 10013      |
| Ø             | Т07 | 10013070 | 屏東縣 | 麟洛鄉 | Linluo<br>Township   | т | 10013      |
| Ø             | T08 | 10013080 | 屏東縣 | 九如鄉 | Jiuru<br>Township    | т | 10013      |
| Ð             | T09 | 10013090 | 屏東縣 | 里港鄉 | Ligang<br>Township   | т | 10013      |
| Ð             | T10 | 10013100 | 屏東縣 | 鹽埔鄉 | Yanpu<br>Township    | т | 10013      |

C. 上傳 csv 檔

(A) 上傳具坐標的 csv 檔,顯示其點位分布圖。

- (B) Csv 檔裡 x 坐標值的欄位可定義為 x、px、tmx。
- (C) Csv 檔裡 y 坐標值的欄位可定義為 y、py、tmy。

Csv 內容範例:

POI\_NO,POI\_NAME,ADDR1,ADDR2,X,Y

POI\_0102,出火景觀,屏東縣,恆春鎮,224945.681751,2434421.21383

POI\_0901,衛生所,屏東縣,恆春鎮,223868.913139,2433920.51051

POI\_0101,恆春古城,屏東縣,恆春鎮,223603.670677,2433987.27319

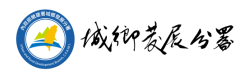

#### 屏東縣地理圖資整合系統操作手冊

| 備東國小 \$147章<br>特比第<br>25章 特比第 32章<br>位春國小 | 14 4                                                     |                                       | · 加入個人圖層                                                                                                    |
|-------------------------------------------|----------------------------------------------------------|---------------------------------------|----------------------------------------------------------------------------------------------------|
| 13278                                     | PU <sup>3</sup> CPY路 110春<br>路<br>北門路<br>68春<br>化mm<br>4 | 真第三號公園                                | WMS 上傳SHP檔 上傳CSV檔<br>選擇檔案 csv範例 (3).csv<br>上傳                                                                  |
| 調和四 300 重門路                               | OBJECTID                                                 | 1                                     | 上傳csv檔,第一行需為欄位名稱,以逗號分隔。X、Y坐標為必要欄位。                                                                             |
| BARTO DE O                                | POI_NO:<br>POI_NAME:<br>ADDR1:                           | POI_0901<br>衛生所<br>屏東縣                | Csv 內容範例:<br>POI_NO,POI_NAME,ADDR1,ADDR2,X,Y<br>POI_0102 出火星期 民百略 恆素第 224045 681751 2434421 21383              |
| 春南門郵局 一个 恆春轉運站旅                           | ADDR2:                                                   | 恆春鎮                                   | POI_0102, 出入实额, 洪末林, 恆春鎮, 224843.00773, 2454421.21303<br>POI_0901, 衛生所, 屏東縣, 恆春鎮, 223868.913139, 2433920.51051 |
| *************************************     | F X:<br>Y:                                               | 223868.913139<br>2433920.51051        | POI_0101,恆春古城,屏東縣,恆春鎮,223603.670677,2433987.27319                                                              |
| 明日 南門田                                    |                                                          | · · · · · · · · · · · · · · · · · · · | 型L [7] 1、里L                                                                                                    |

\_\_\_\_\_

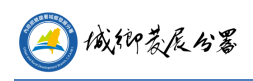

#### 2. 整合查詢

- (1) 定位查詢
- A. 鄉鎮市界定位
  - (A) 功能說明:可選擇鄉鎮市進行定位。
  - (B) 操作方法:選擇要定位的鄉鎮市區名稱後·按「定位」按鈕即可定位至選擇 的鄉鎮市。

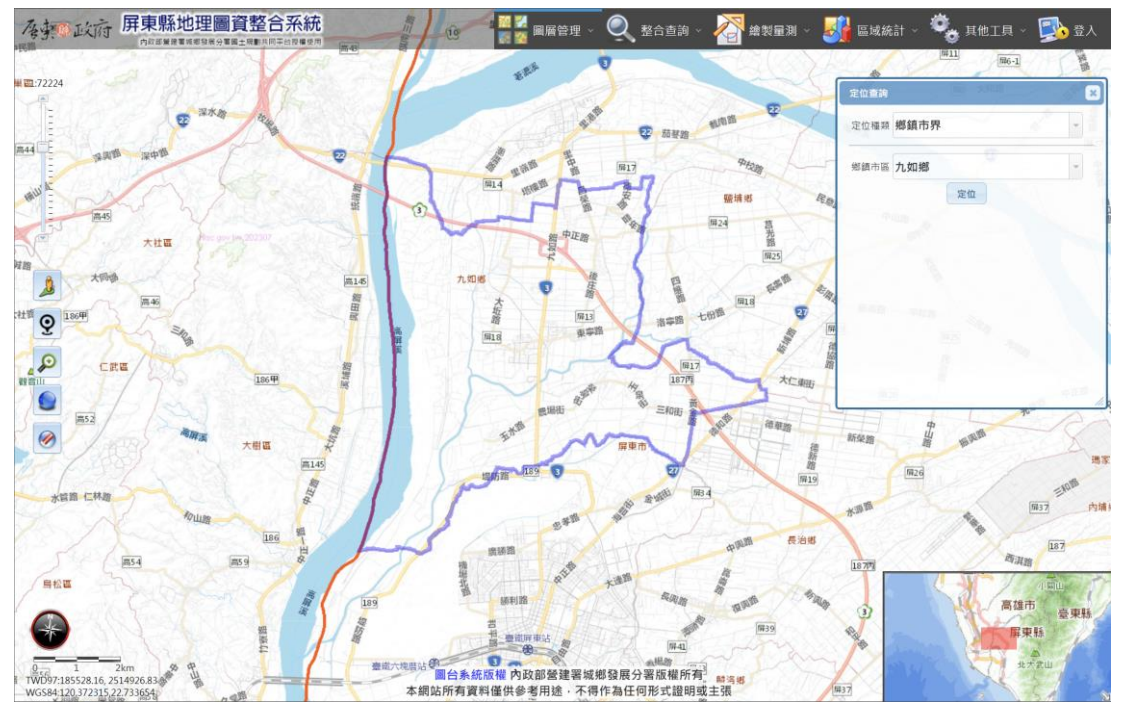

鄉鎮市區定位

- B. 村里界定位
  - (A) 功能說明:可選擇村里進行定位。
  - (B) 操作方法:選擇要定位的鄉鎮市區名稱,再選擇村里名稱後,按「定位」按 鈕即可定位至選擇的村里。

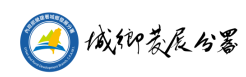

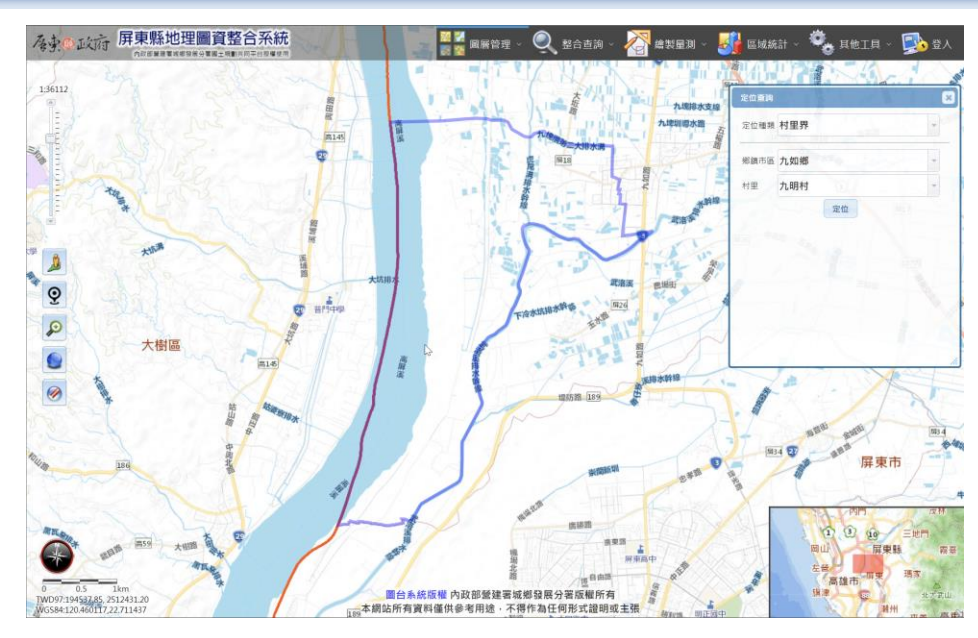

村里界定位

- C. 道路定位
  - (A) 功能說明:可查詢道路名稱進行定位。
  - (B) 操作方法:
    - 選擇鄉鎮市區名稱後,按道路選項右方的下拉箭頭,會列出該鄉鎮市的所 • 有道路供選取。
    - 可直接於道路選項輸入道路名稱,選單會依照輸入文字顯示出符合的道路。

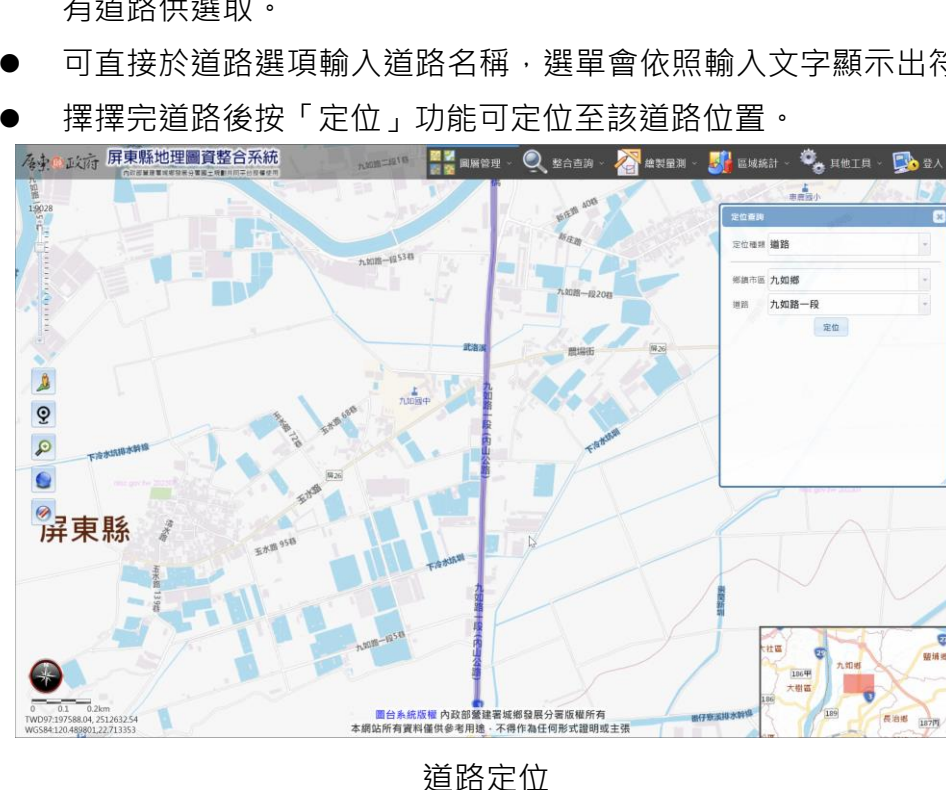

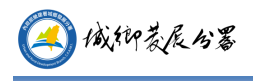

D. 路口定位

- (A) 功能說明:可查詢兩條道路的路口進行定位。
- (B) 操作方法:
  - 選擇鄉鎮市區。
  - 選擇道路的名稱,此時交叉路口選項會顯示出與道路相交的道路名稱。
  - 選擇完成後按「定位」功能可定位至該路口位置。

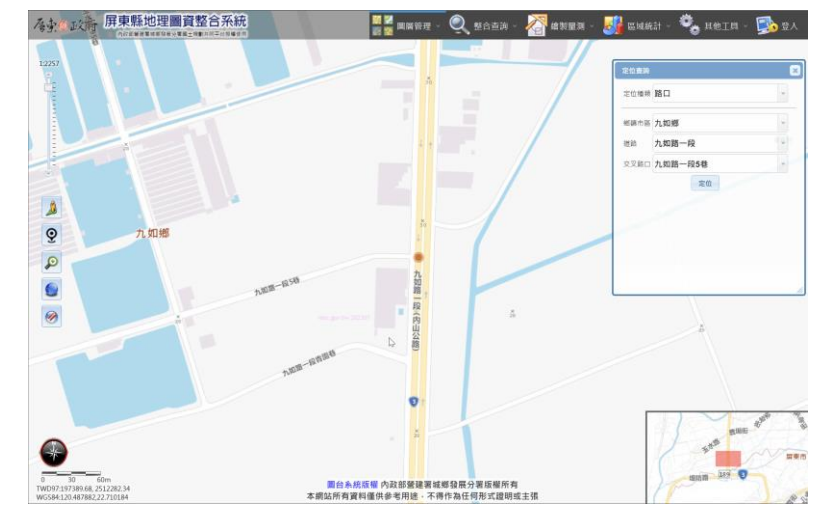

路口定位

- E. 地標
  - (A) 功能說明:可查詢重要地標資料進行定位。
  - (B) 操作方法:
    - 選擇鄉鎮市區。
    - 輸入地標的關鍵字後按「查詢」按鈕,系統會列出符合的地標資料。點選
       地標資料可定位至該位置。

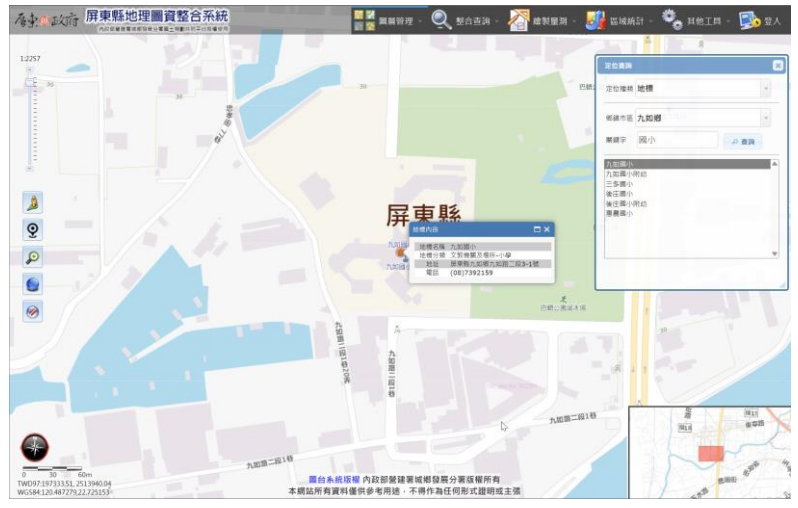

地標定位

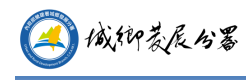

- F. 門牌定位
  - (A) 功能說明:輸入門牌資料並定位。
  - (B) 操作方法:
    - 選擇鄉鎮市區。
    - 輸入要查詢的門牌地址,按「搜尋門牌」按鈕,如搜尋到符合地址,會列
       出其完整地址,按定位圖示即可定位。(門牌資料連結內政部資訊中心)

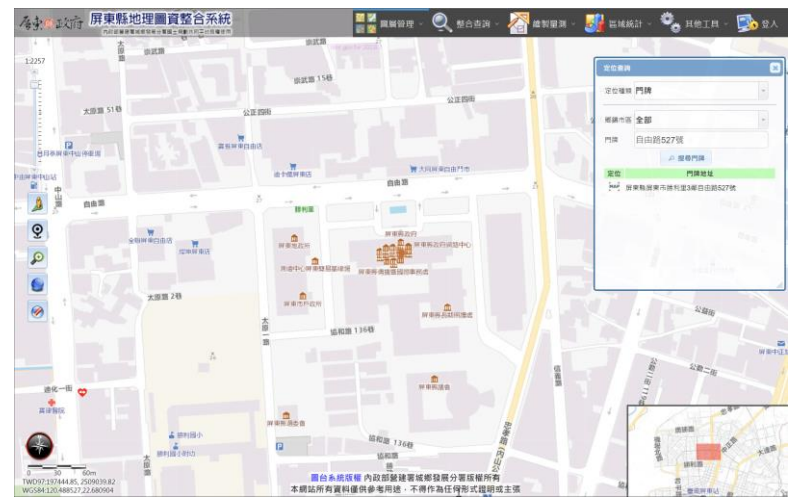

門牌定位

- G. 地籍
  - (A) 功能說明:可查詢地段地號及其位置。
  - (B) 操作方法:
    - 選擇鄉鎮市區、地段名稱。
    - 輸入地號後按「定位」即可定位至該地籍位置。
    - 如要定位多筆地籍請以逗號隔開,如 11,11-1,11-2。

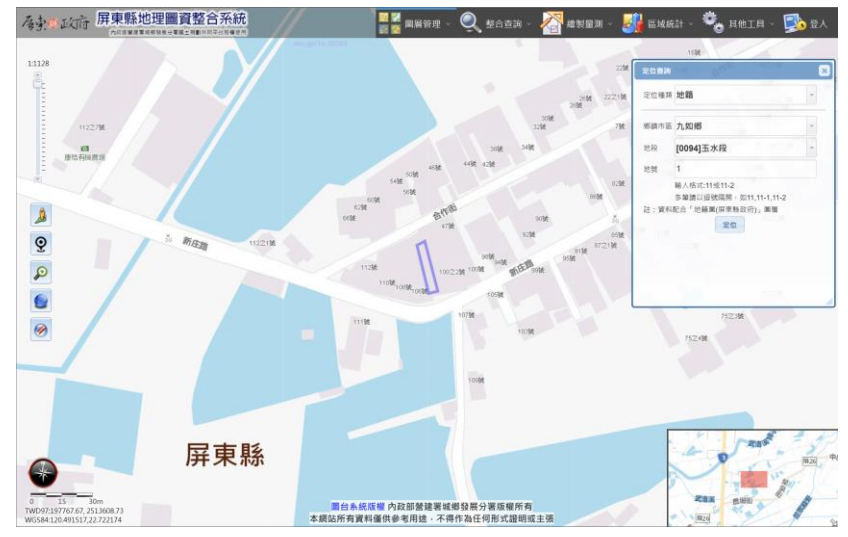

地籍定位

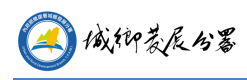

H. 都市計畫區

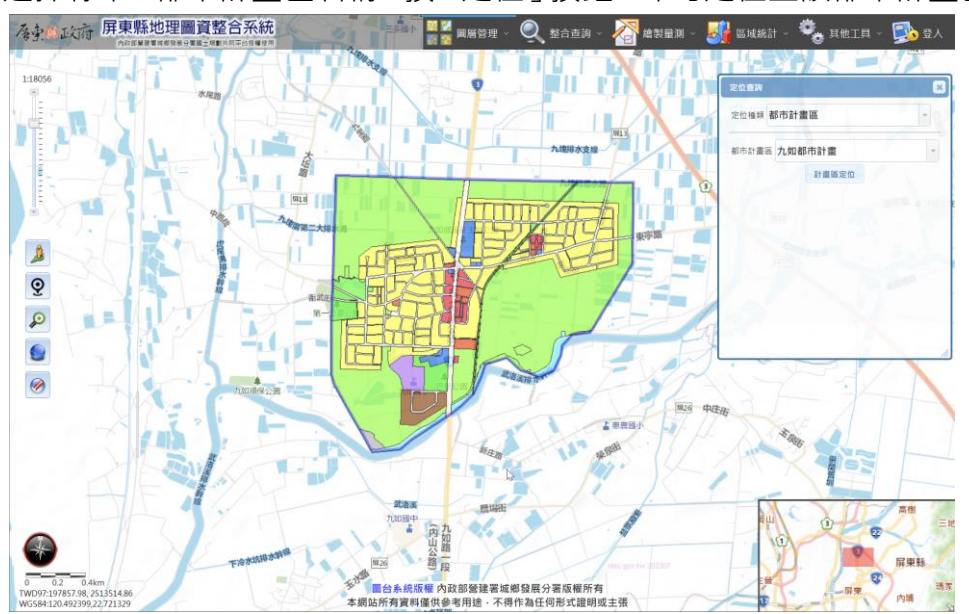

選擇縣市、都市計畫區名稱,按「定位」按鈕,即可定位至該都市計畫區範圍。

都市計畫區定位

I. 國家公園

操作方法:

選擇國家公園名稱,按「定位」按鈕,即可定位至該國家公園。

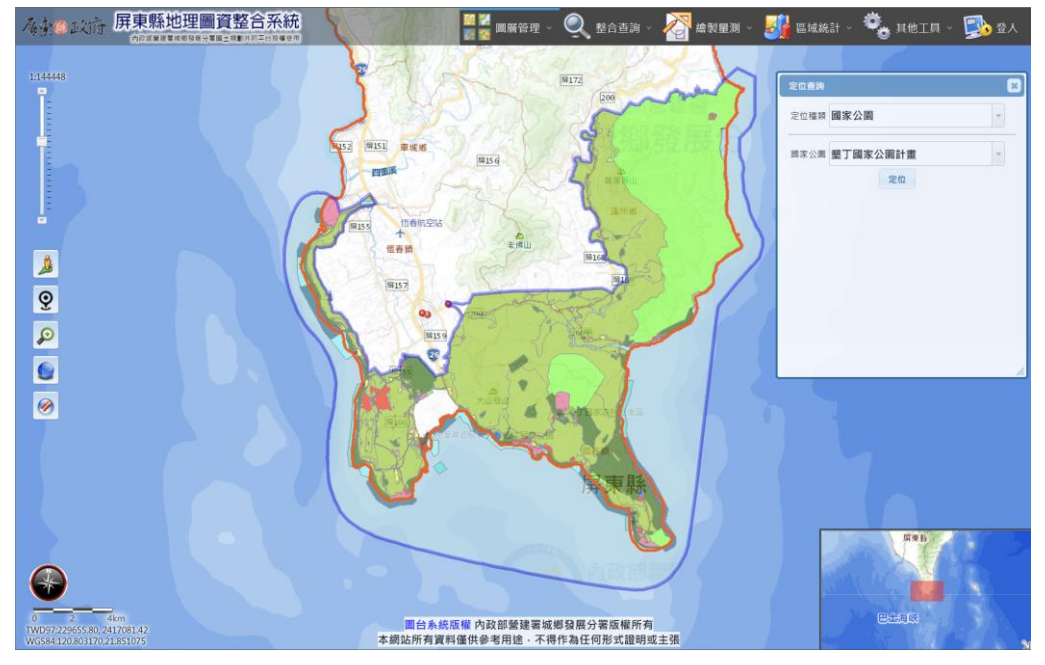

國家公園定位

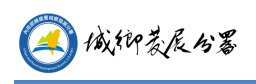

J. 坐標

操作方法:選擇坐標系統,共有 TWD97、TWD67、WGS84、WGS84(度 分秒)四種。輸入坐標值後按「定位」。

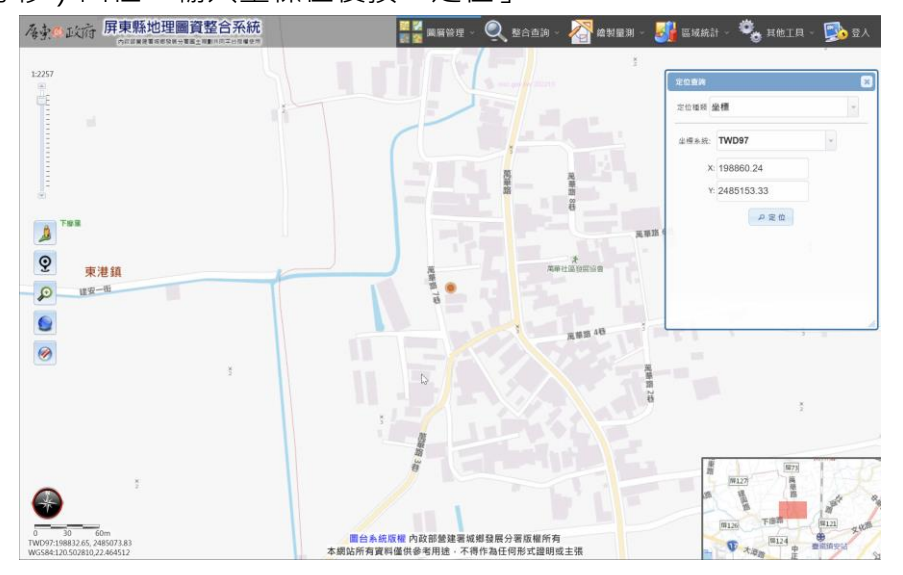

坐標定位

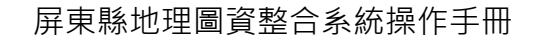

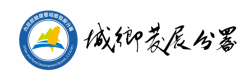

- (2) 屬性查詢
  - A. 功能說明:查詢已載入圖層的相關屬性。
  - B. 操作方法:選擇要查詢的圖層名稱(需先於圖層設定中加入圖層)·按下「開始查詢」後·於圖面點選要查詢的位置·如此位置有該圖層的資料·即會顯示其屬性內容。

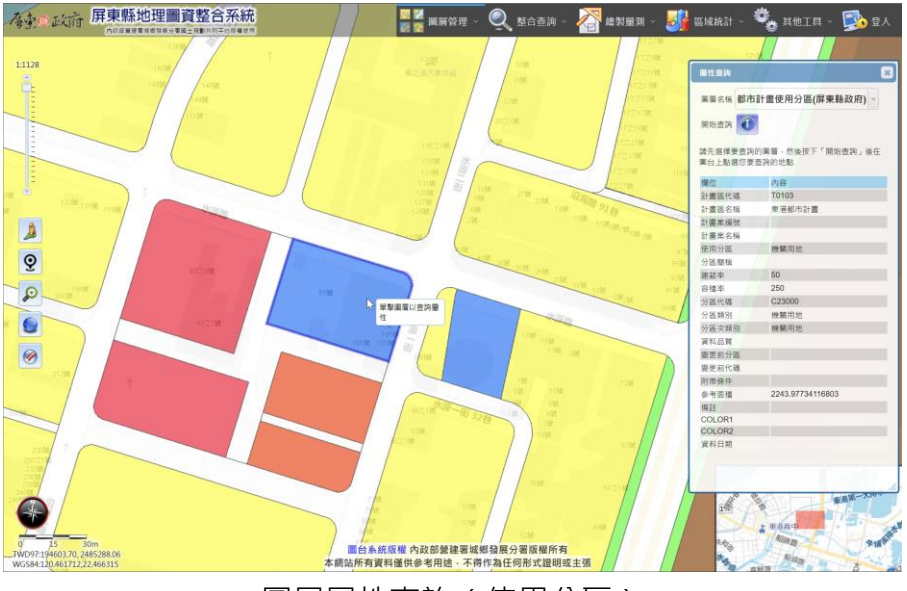

圖層屬性查詢 (使用分區)

(3) 國土測繪中心地籍查詢

可輸入地號或圖上點選任一點,可以查詢該宗地標示部、權利人類別等資訊。 本功能的查詢結果配合「地籍圖(國土測繪中心)」圖層,為介接內政部國土測繪 中心「國土測繪圖資服務雲」服務。

A. 條件查詢:

- (A) 下拉鄉鎮市區、地段、輸入地號。
- (B) 地籍查詢:可查本地號標示部、權利人類別等資料。
- (C) 地段詮釋資料查詢:查詢本地段的詮釋資料。

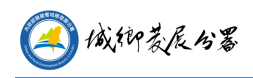

#### 屏東縣地理圖資整合系統操作手冊

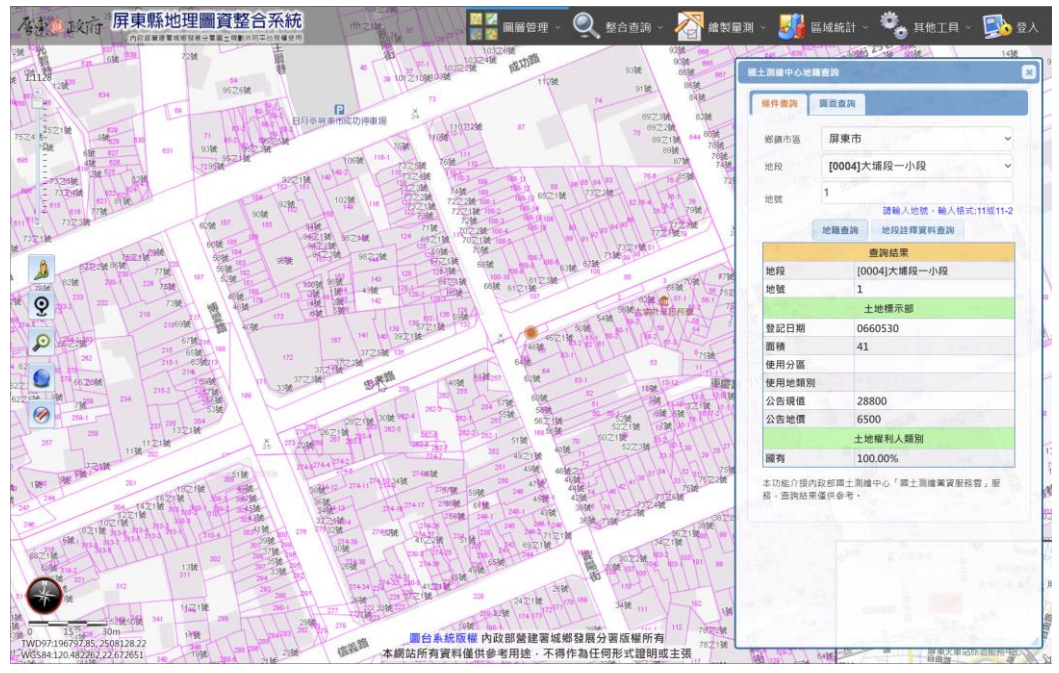

國土測繪中心地籍查詢-條件查詢

B. 圖查地籍:

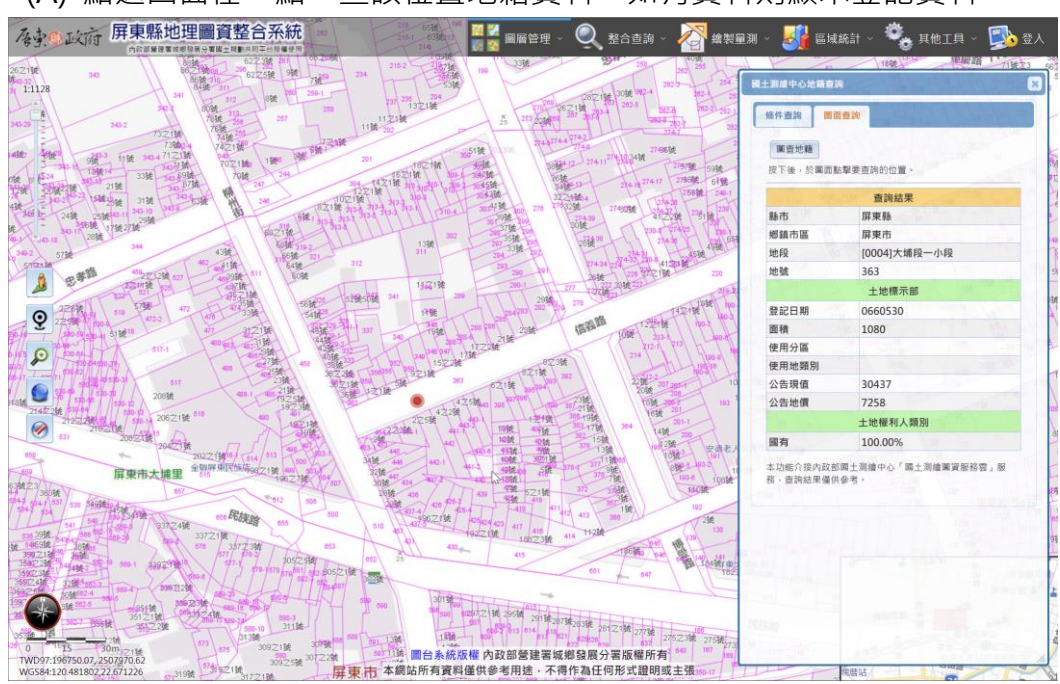

(A) 點選圖面任一點,查該位置地籍資料,如有資料則顯示登記資料。

國土測繪中心地籍查詢-圖面查詢

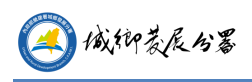

#### 3. 繪製量測

- (1) 量測工具:可使用多邊形、矩形、圓形或線段查詢面積或長度。
- A. 先選擇查詢工具。
- B. 於圖台繪出要測量的範圍或線段後即會顯示面積或長度。

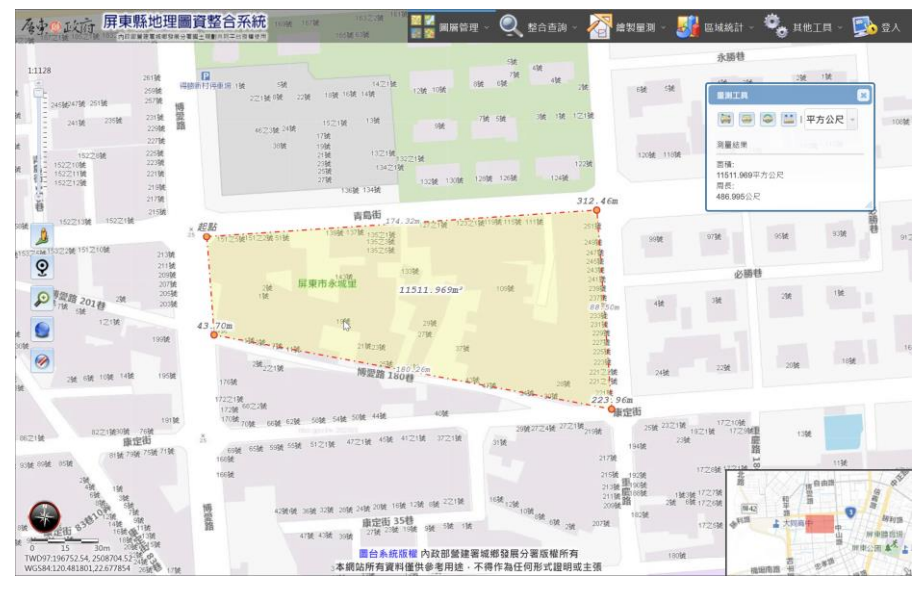

距離及面積量測

- 4. 區域統計
  - (1) 使用分區統計

A. 都市計畫、非都市土地、國家公園使用分區統計

統計都市計畫使用分區、非都市土地使用分區及國家公園計畫的各類使用分區 面積。

| 都市計畫使用分區<br>都市計畫區<br>へ知都市計畫<br>の新市計畫 |             | <ul> <li>非都市土地使用分區</li> <li>鄉鎮市區</li> <li>九如鄉</li> </ul> | ^           |                |              |
|--------------------------------------|-------------|----------------------------------------------------------|-------------|----------------|--------------|
| 都市計畫區 九如都市計畫                         |             | 鄉鎮市區 九如鄉                                                 | -           |                |              |
| ○ 縣市統計 ○ 都市計1                        | <b>音區統計</b> |                                                          |             | 國家公園 整 ] 國家公園訂 | 畫<br>        |
|                                      |             | □ 縣市統計                                                   | ♪ 郷鎮統計      | D RC I         | -            |
| R計範圍:九如都市計畫                          |             | (4) (4) (4) (4) (4) (4) (4) (4) (4) (4)                  |             | 統計範圍:墾丁國家公園計畫  |              |
| 類別 面                                 | 積(平方公尺)     | 統計類別:非都市土地使用分區                                           |             | Bill (54       | 面積(平方公尺)     |
| 人行步道用她                               | 5994.54     | 開別                                                       | 面積(平方公尺)    | 公園(綠地)用地       | 252754.68    |
| 工業區                                  | 50285.14    | 一般農業商                                                    | 16456835.89 | 加油站用地          | 6759.43      |
| 公用事業用她                               | 10419.41    | 工業區                                                      | 87499.10    | 史蹟保存區          | 123515.21    |
| 公園用地                                 | 76571.97    | 河川區                                                      | 1059065.74  | 生態保護區          | 55071300.07  |
| 水利用地                                 | 48103.34    | 特定専用區                                                    | 281147.30   | 交通服務設施用地       | 148862.01    |
| 加油站專用區                               | 1521.62     | 特定農業區                                                    | 10133167.07 | 其他用地           | 3653608.98   |
| 市場用地                                 | 18816.52    | 鄉村區                                                      | 1292146.75  | 服務設施用地         | 2565241.89   |
| 行政區                                  | 1971.12     |                                                          | 統計資訊僅供參考    | 林業用地           | 54994602.18  |
| 住宅區                                  | 796472.50   |                                                          |             | 河川用地           | 621168.60    |
| 宗教専用區                                | 8663.76     | 統計類別:非都市土地使用碼定                                           |             | 旅宿用地           | 338930.94    |
| 特定事業専用區                              | 1092.95     | 類別                                                       | 面積(平方公尺)    | 海域一般管制區        | 136007977.59 |
| 停車場用地                                | 2958.43     | 乙種建築用地                                                   | 1121013.23  | 海域生態保護區        | 6843398.98   |
| 商業商                                  | 42231.33    | 丁種建築用地                                                   | 253464.35   | 海域活動用地         | 3541610.03   |
| 圜道用地                                 | 22223.08    | 水利用地                                                     | 2012649.19  | 海城特別景觀區        | 2591530.50   |
| 農業因                                  | 1335918.97  | 甲種建築用地                                                   | 136740.90   | 特別景観區          | 16433211.12  |
| 道路用地                                 | 261285.63   | 交通用地                                                     | 1558659.59  | 畜產試驗用地         | 11455366.00  |
|                                      | 3108.63     | 林業用地                                                     | 2798.99     | 商業用地           | 62207.63     |
| 填墓用地                                 | 7212.69     | 特定目的事業用地                                                 | 566662.70   | 港埠用地           | 438591.13    |
| 廣場用地                                 | 3724.36     | 國土保安用地                                                   | 21697.35    | 鄉村建築用地         | 1889556.60   |
| 學校用地                                 | 36745.65    | 農牧用地                                                     | 23386143.38 | 農業用地           | 27186410.04  |
| 機關用地                                 | 35858.90    | 義殖用地                                                     | 1872.60     | 遊憩區            | 1186615.90   |
|                                      | 統計寶訊僅供參考    | 濱葬用地                                                     | 248159.27   | 道路用地           | 2299925.89   |

土地使用分區面積統計

B. 自定範圍之使用分區統計

可自定多邊形範圍,統計出範圍內都市計畫使用分區、非都市土地使用分區及 使用編定、國家公園分區面積。

- (A) 按下「多邊形」按鈕,於圖台框選出要統計的多邊形範圍。
- (B) 選擇要統計的項目。
- (C) 按「統計」後系統會統計出範圍內的分區及面積。

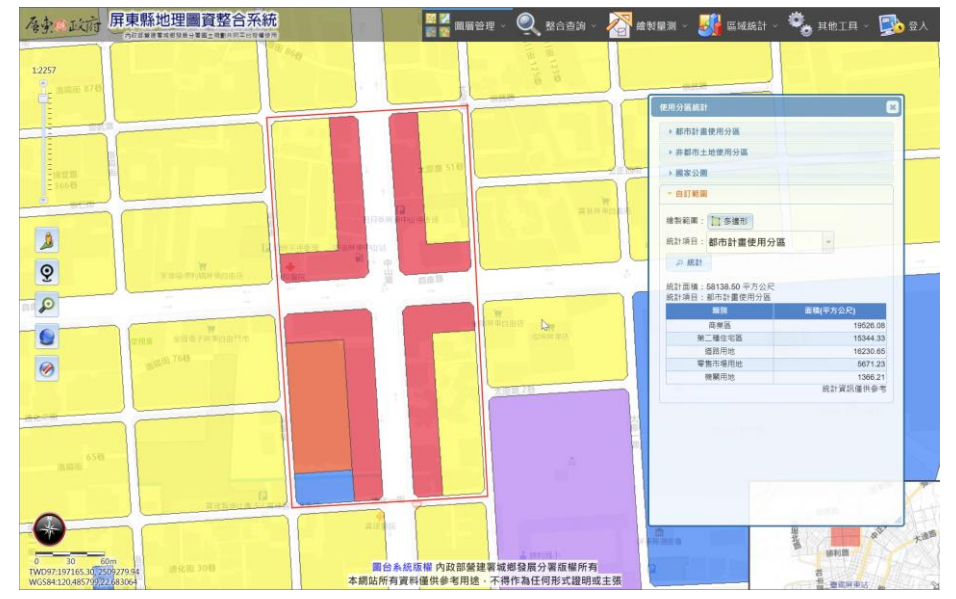

(2) 社會經濟統計

可依照選取的項目,製作長條圖、圓餅圖、面量圖或顯示表格數據。 產生的統計圖可使用橡皮擦工具清除。

- A. 選擇要查詢的類別。選擇要查詢的統計單位,分為縣市、鄉鎮市區、村里、一級 發布區、二級發布區及最小統計區。主題會列出符合上述條件的項目。
- B. 選擇要查詢的主題,統計欄位會列出此主題可查詢的欄位名稱。可按住 CTRL 鍵 多選欄位。如統計單元選擇一級發布區、及最小統計區,則需選擇要查詢的縣市。
- C. 選擇要查詢的資料時間後按「加入」·將選取的資訊加入至下方統計選項中。如 統計單元選擇村里·則需再選擇要查詢的統計範圍。
- D. 依照統計選項裡所選取的項目,可製作長條圖、圓餅圖、面量圖(僅能選擇單一項目)及統計資料表格。

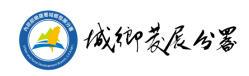

| 社會經濟               | 青統計          |                                  |                                  | 本      | 圖台統計資料   | 為介接 <u>內政部</u> | 統計處社會經濟資料服    | <u>服務平台</u> 🕑 |
|--------------------|--------------|----------------------------------|----------------------------------|--------|----------|----------------|---------------|---------------|
| 選擇                 | 罼統計主闄        | 2                                |                                  | 選擇時間與範 | <b>2</b> |                |               |               |
| 類別 中類 人口 ▼ 小類不限制 ▼ |              |                                  |                                  |        |          |                | 資料時間          |               |
| 統言                 | 計單元 缃        | 鎮市                               |                                  |        |          | •              | 111年09月       | •             |
| 主題 行政區人口統計_全國 ▼    |              |                                  |                                  |        |          | Ĩ              |               |               |
| 統言                 | 户:<br>人<br>男 | <sub>数</sub><br>口數<br>性人I<br>性人I | 口數<br>口數                         |        |          |                |               |               |
| 統言                 | 計選項          |                                  |                                  | ● 長條圖  | - ■ 圓餅圖  | 🗾 面量圖          | 新計資料查詢<br>前   | 清除勾選項目        |
| <b>v</b>           | 統計單          | 元                                |                                  | 主題     |          |                | 欄位            | 計量單位          |
|                    | 鄉鎮市區         | 5                                | 111年09月屏東縣行政區人                   | 口統計_全國 |          |                | <b>≦</b> 數    | ۶             |
|                    | 鄉鎮市區         | ٤<br>-                           | 111年09月屏東縣行政區人                   | 口統計_全國 |          |                |               | λ.            |
|                    | 柳鎮市區         | 2<br>T                           | 111年09月屏東縣行政區入<br>111年00日屋東縣行政區人 | 니就計_主國 |          |                | 方性人口 <u>數</u> | ×<br>1        |
|                    |              |                                  |                                  |        |          |                |               |               |

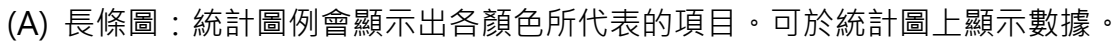

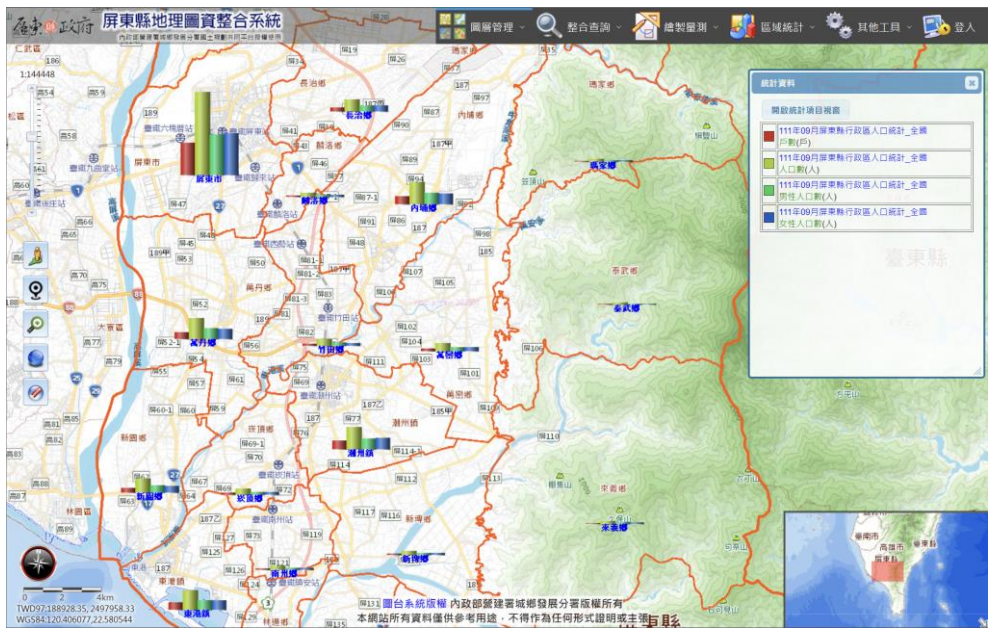

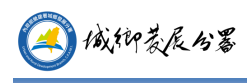

#### (B) 圓餅圖

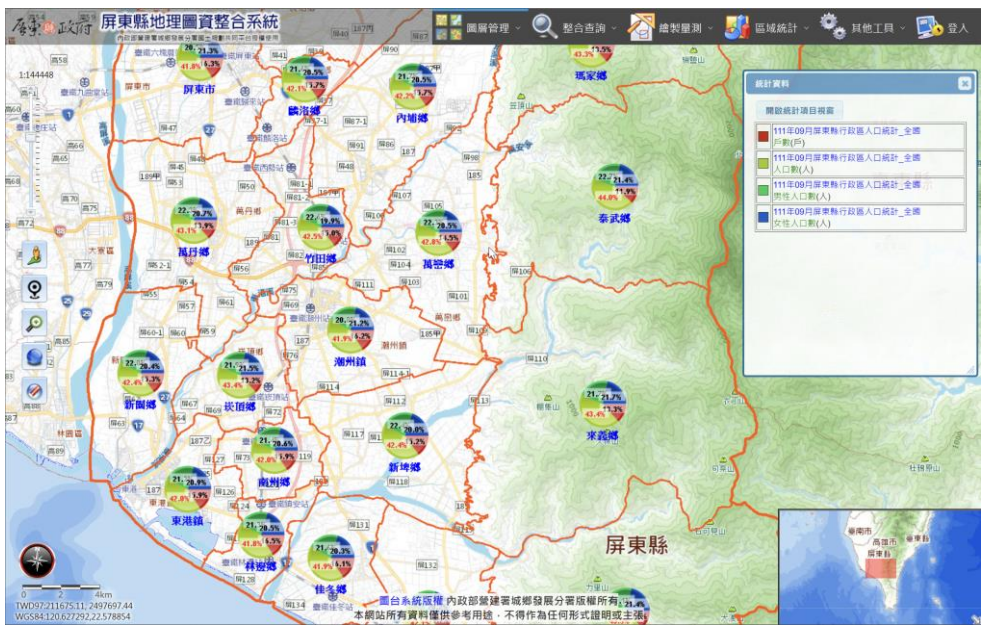

統計地圖 ( 圓餅圖 )

(C) 面量圖:面量圖僅能選擇單一統計選項,點選「面量圖」按鈕後,可設定要 製作的階層、起迄數據的顏色及是否於圖面顯示數值、名稱,完成後按「確 定」按鈕。

| C |       |      |   |   |   |              |
|---|-------|------|---|---|---|--------------|
| E | 副例階層  | 5 🔻  | 起 |   | 迄 |              |
|   | ✓ 固面期 | 「示名稱 |   | - | - | and a second |
|   | 🗹 副面開 | 「示數値 | 価 | E | 取 | A            |
|   |       |      |   |   |   |              |

統計圖例視窗裡會顯示出各階層的顏色以及可調整面量圖透明度。

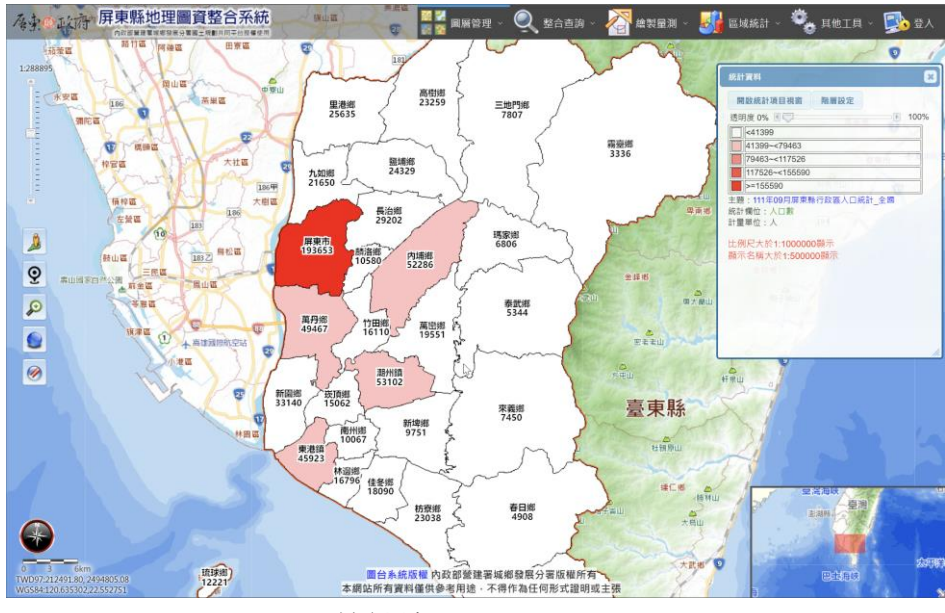

統計地圖(面量圖)

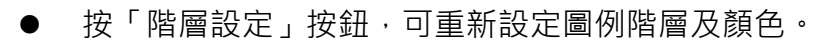

📣 城鄉获辰份署

- 開啟時會列出目前圖例階層,可直接更改各階層顏色、數值範圍及顯示名
   稱與數值。更改後按「套用」。
- 如要更改階層數,選擇上方圖例階層數及設定起迄顏色後按「套用階層」, 下方會顯示成設定的的階層數,可直接更改各階層顏色、數值範圍及顯示
   名稱與數值。更改後按「套用」。

| 設定                                             | × |  |  |  |  |  |  |  |  |
|------------------------------------------------|---|--|--|--|--|--|--|--|--|
| 數值範圍:3336~193653                               |   |  |  |  |  |  |  |  |  |
| 圖例階層 5 ✔ 起 📃 迄 📕 套用階層                          |   |  |  |  |  |  |  |  |  |
| 30524                                          | 7 |  |  |  |  |  |  |  |  |
| 30524~< 57712                                  | 1 |  |  |  |  |  |  |  |  |
| 57712~< 84900                                  | 1 |  |  |  |  |  |  |  |  |
| 84900~< 112089                                 |   |  |  |  |  |  |  |  |  |
| 112089~< 139277                                |   |  |  |  |  |  |  |  |  |
| 139277~< 166465                                |   |  |  |  |  |  |  |  |  |
| >= 166465                                      |   |  |  |  |  |  |  |  |  |
| <ul> <li>✓ 圖面顯示名稱</li> <li>✓ 圖面顯示數值</li> </ul> |   |  |  |  |  |  |  |  |  |

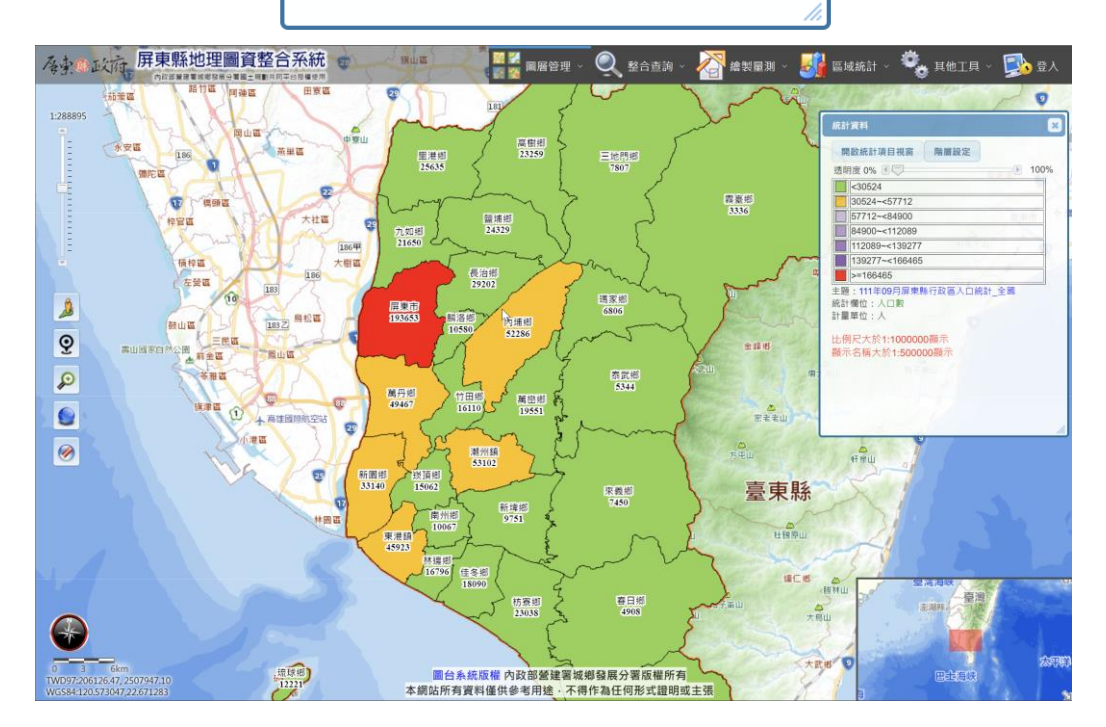

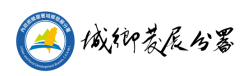

E. 統計資料查詢:可於圖台定義一個範圍·統計該範圍內所選擇的統計項目。按「統 計資料查詢」按鈕後,統計選項視窗內會顯示出框選範圍工具。

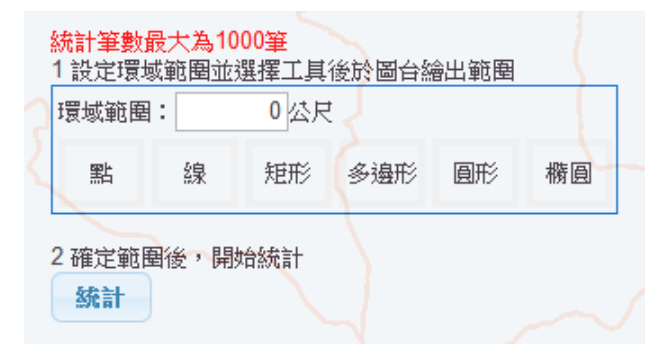

(A) 選擇要繪製的工具及設定環域範圍後·於圖台繪製出要統計的範圍。

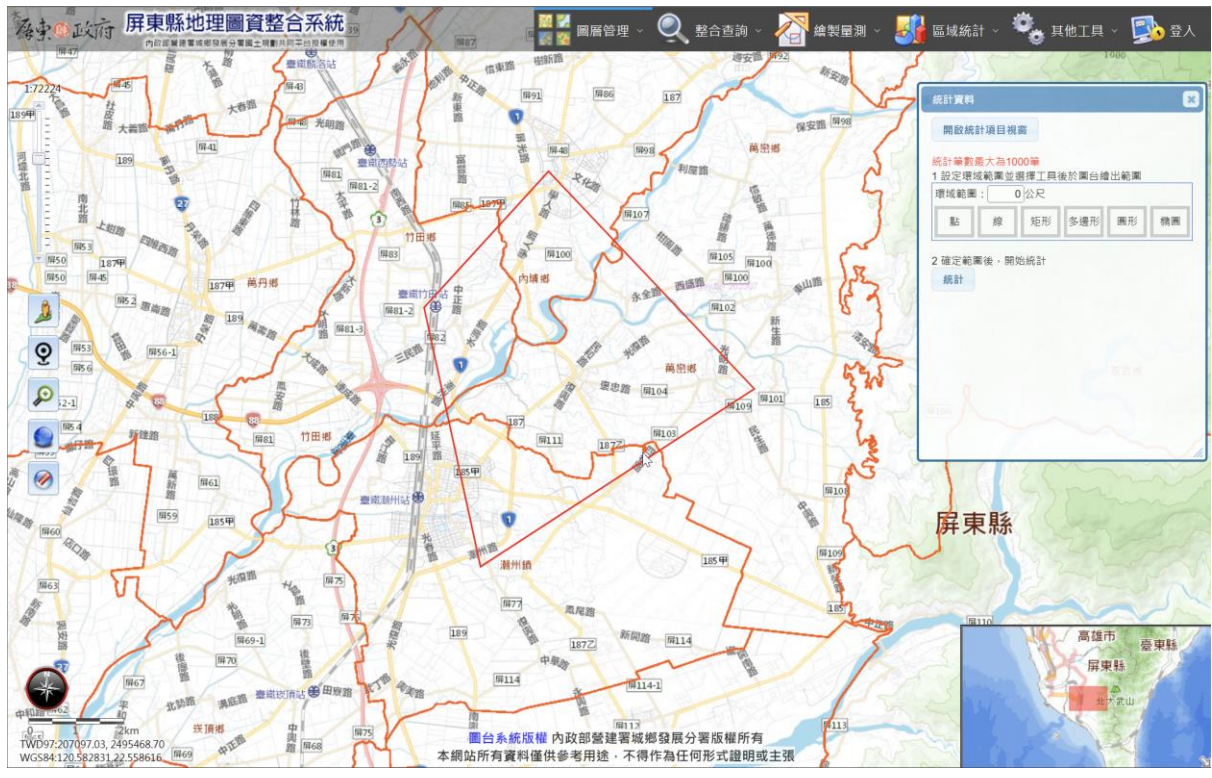

統計範圍繪製

- (B) 確定範圍後按「統計」按鈕。
  - 左上方可設定單頁顯示筆數
  - 右上方搜尋功能可讓表格僅顯示符合輸入的資料
  - 點選欄位名稱可進行排序
  - 「下載 csv 檔」按鈕可下載此表格的 csv 檔
  - 點選項目稱可定位至該範圍

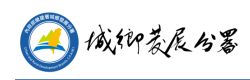

| 統計結果            |       |          |              | - 4                 | X         |
|-----------------|-------|----------|--------------|---------------------|-----------|
| 顯示 10 ✔ 筆資料     |       |          |              | 搜尋                  |           |
| 百日 🔺            |       | 111年09月屏 | 『東縣行政區人口統計_全 |                     |           |
| 現日              | 女性人口數 | 戶數       | 男性人口婁        | 女 🔶 人口數             | *         |
| 屏東縣_內埔鄉         | 25404 | 19431    | 26882        | 52286               |           |
| 屏東縣_潮州鎮         | 26803 | 20489    | 26299        | 53102               |           |
| 屏東縣_竹田鄉         | 7545  | 5676     | 8565         | 16110               |           |
| 屏東縣_萬巒鄉         | 9368  | 6615     | 10183        | 19551               |           |
| 目前顯示1到4筆資料,共4筆詞 | 資料    |          |              |                     |           |
| 下載csv檔          |       |          | 首頁           | [上一頁] [1] [下一頁] [末] | 頁)<br>//. |

#### 製作範圍內統計資料

#### 5. 其它工具

(1) 出圖列印

A. 標題:是否顯示標題及輸入標題內容。

B. 紙張尺寸:圖台會依選擇的尺寸調整顯示範圍,使用者需於畫面中調整列印位置。

C. 列印:開始列印。

D. 關閉列印模式: 關閉此模式,將圖台恢復成正常大小。

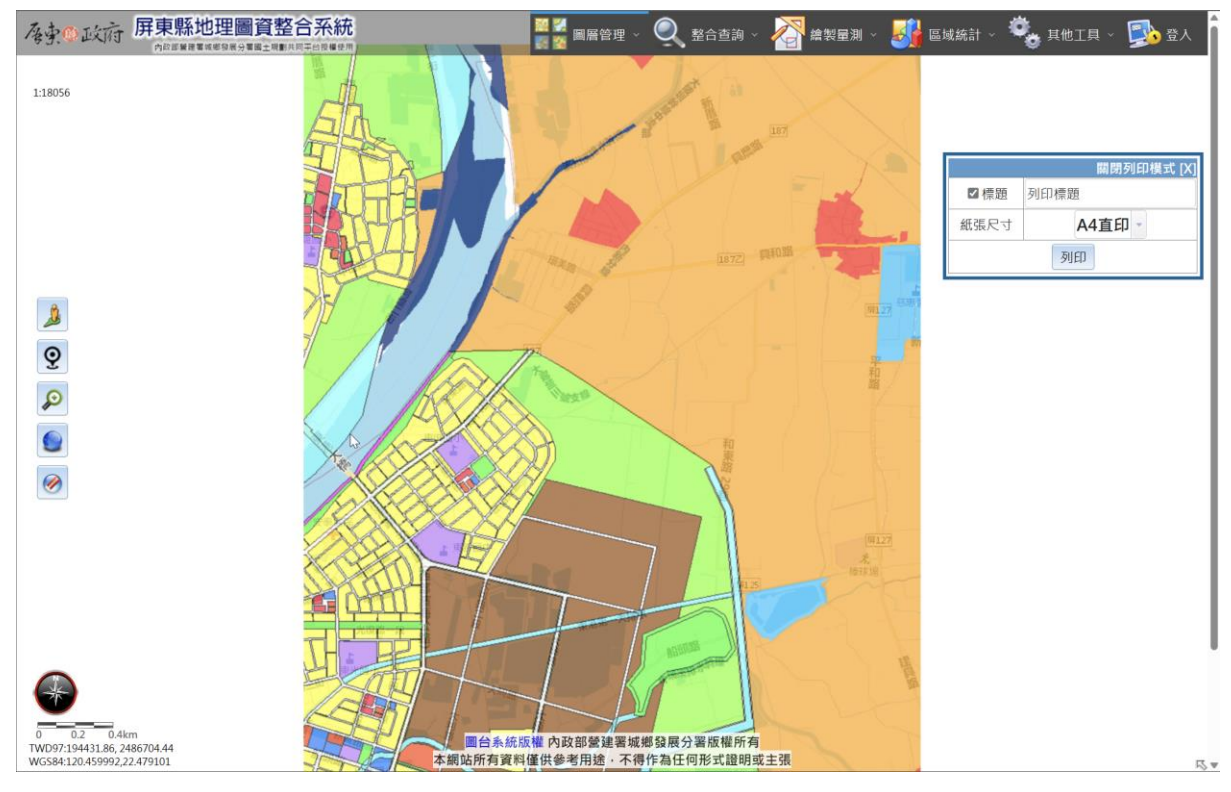

地圖列印設定

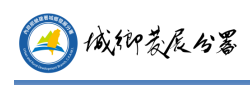

(2) 圖例

顯示開啟圖層圖例。

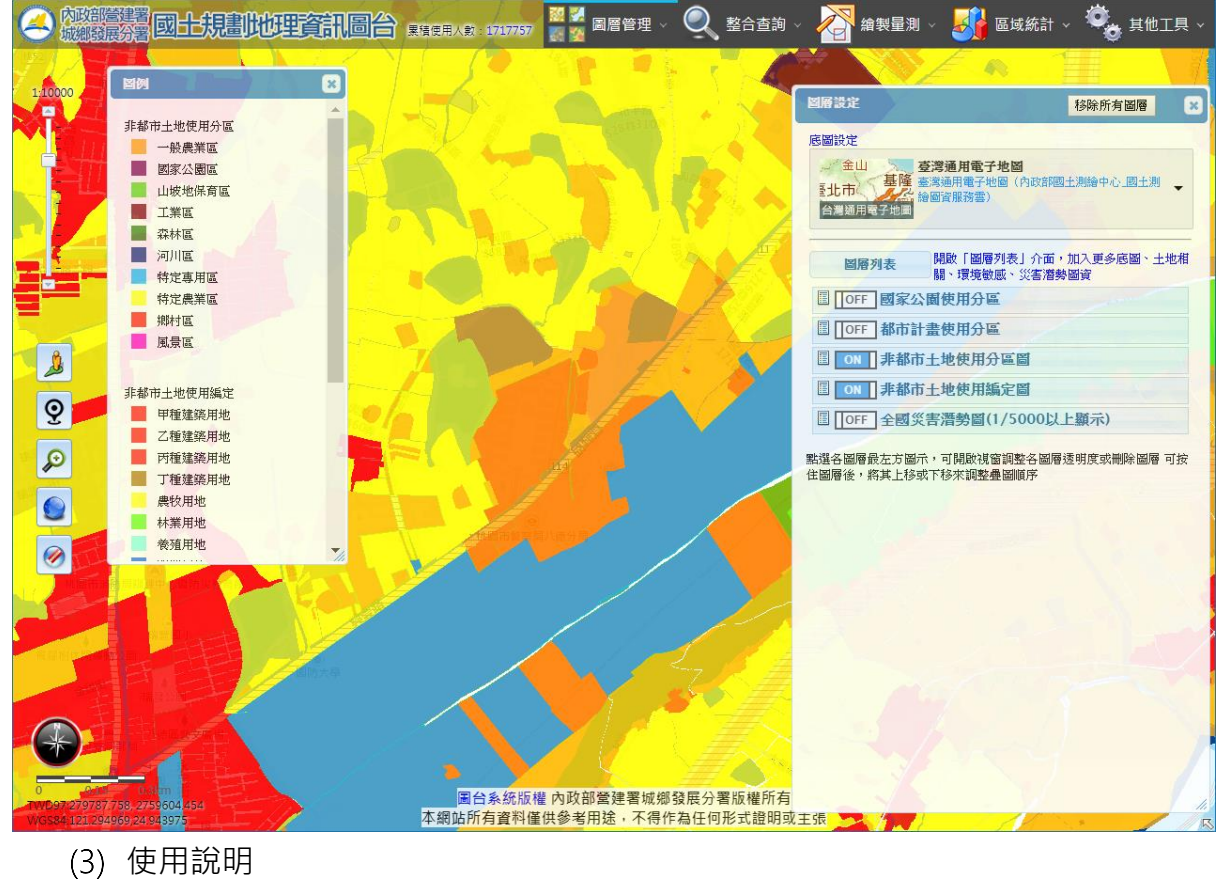

- 開啟系統操作說明。
- (4) 簡易說明

開啟系統預設的簡易說明介面